「ロイロノート Google アカウントでのログイン方法」

 インターネットで「ロイロノート ログイン」で検索 「ロイロノート・スクールにログイン」を選択

| Google | ロイロノート ログイン X 🌷 🭳                                                                                                    |  |
|--------|----------------------------------------------------------------------------------------------------|--|
|        | Q すべて 🗉 ニュース 🗳 画像 记 動画 🧷 ショッピング :もっと見る 設定 ツール                                                                                         |  |
|        | 約 70,400 件 (0.28 秒)                                                                                                    |  |
|        | https://loilonote.app>login マ<br>ロイロノート・スクールにログイン                                                                                     |  |
|        | ロイロノート・スクールへようこそ。来しい <sub>技美に参</sub> 加しよう!… ロイロノート・スクール.<br>ロイロノートでログイン・Googleでログイン・Microsoftでログイン・パスワードがわからない<br>場合・無料体験はこちら管理者ログイン. |  |
|        | ロイロノート・スクール<br>ロイロノート・スクールへようこ<br>そ。楽しい授業に参加しよう!                                                                                      |  |
|        | loilonote.app からの検索結果 »                                                                                                    |  |

② 「Google でログイン」を選択

| _ | 🛃 ロイロノートでログイン                     |  |
|---|-----------------------------------|--|
|   | G Googleでログイン                     |  |
|   | Microsoftでログイン                    |  |
|   | <u>パスワードがわからない場合</u>              |  |
|   | <u>無料体験はこちら</u><br><u>管理者ログイン</u> |  |
|   |                                   |  |
|   | 日本語 English 繁體中文                  |  |

③ ご家庭でご利用のグーグルアカウントがある場合「別のアカウントを使用」を選択 ※無い場合は、直接④にお進みください

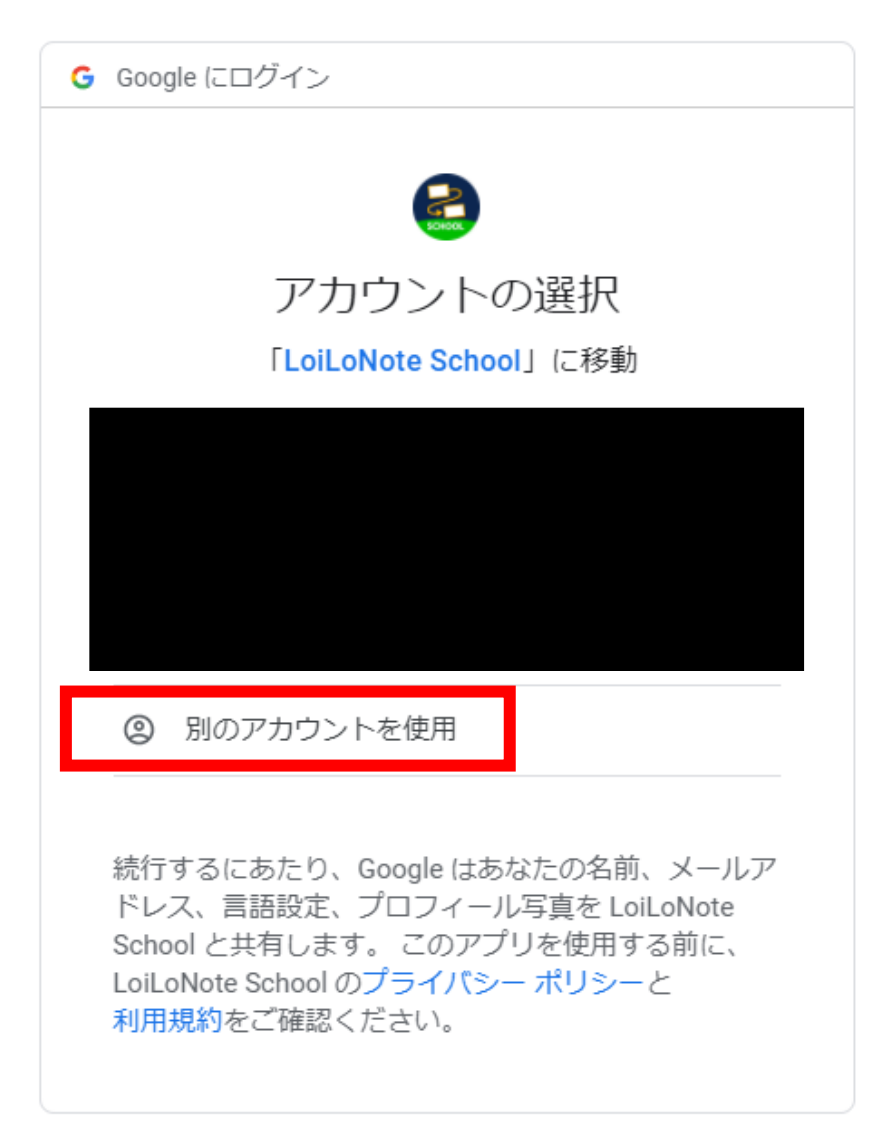

④ お子様に配布した「Google アカウント発行票」に記載されている 「ユーザーID」、「パスワード」の順に入力後、「次へ」を選択

| G Google にログイン                                       |             | G Google にログイン                                                        |                            |
|------------------------------------------------------|-------------|-----------------------------------------------------------------------|----------------------------|
| レクイン<br>「LoiLoNote School」<br>メールアドレスまたは電話番号 ――<br>し | (こ移動        | G Google にロクイン<br>お子・<br>ユーー<br>パスワードを入力<br>リパスワードを表示し<br>パスワードをお忘れの場 | €<br>様の名前<br>- ザーID<br>Lます |
| <br>日本語 ▼                                            | ブ ブライバシー 規約 | 日本語 💌                                                                 | ヘルプ プライバシー 規約              |

## ⑤ 下の画面が出たらログイン成功

|           | 授業    | 編集 |
|-----------|-------|----|
| 2年1組      |       |    |
| オリエンテーショ  | コン    | >  |
| 家庭と学校の連絡  | 各     | >  |
| $\subset$ | 授業の追加 | )  |
| 他の先生の授業   |       | >  |
| 閉講した授業    |       | >  |
|           |       |    |
| 自主学習      |       | >  |
|           |       |    |
|           |       |    |
|           |       |    |
|           |       |    |